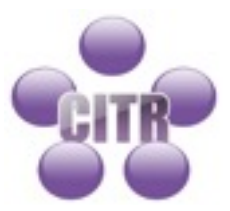

## Installing Google Drive on a Mac

Table of Contents

| Download            | 2 |
|---------------------|---|
| Install             | 2 |
| Launch Google Drive | 3 |

## Download

- Go to https://www.google.com/drive/download/.
- Click the **Download for Mac** button.
- Click Agree and download agree to the terms of service and begin the download.

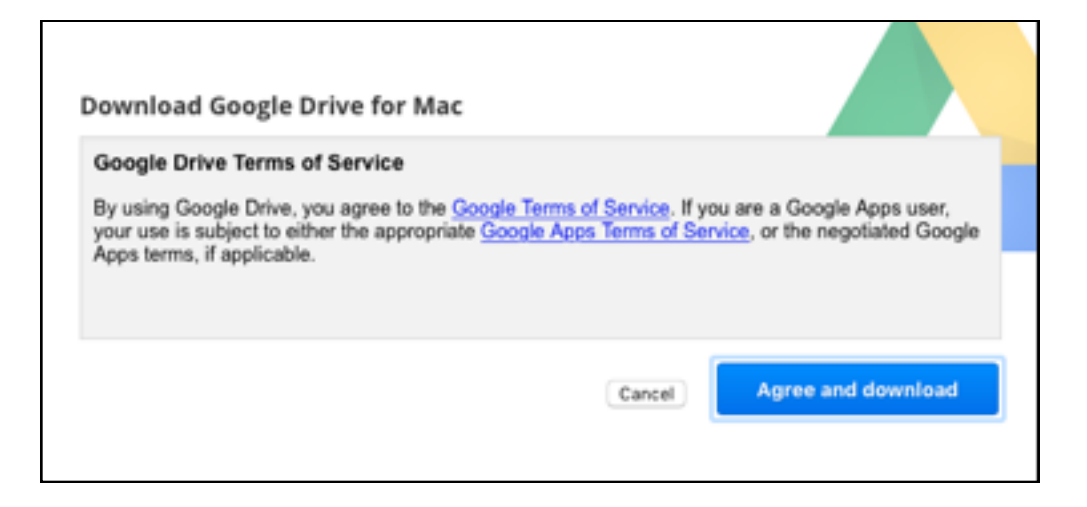

## Install

- The Google Drive installer will be downloaded to your browser's download location, usually your Mac's **Downloads** folder.
- When the download is complete, open the installer. The file is called installgoogledrive.dmg.
- From the installer window that opens, click and drag the Google Drive icon to the **Applications** folder.

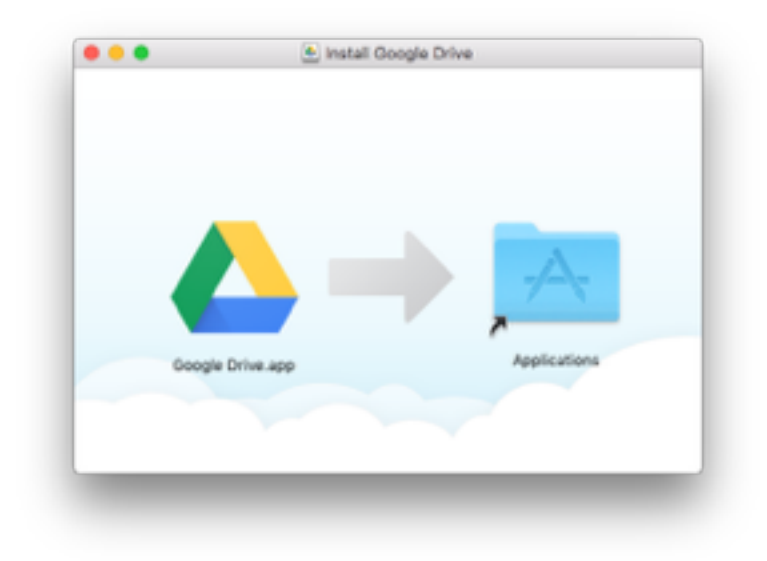

## Launch Google Drive

• Double click the Google Drive.app icon in your Applications folder.

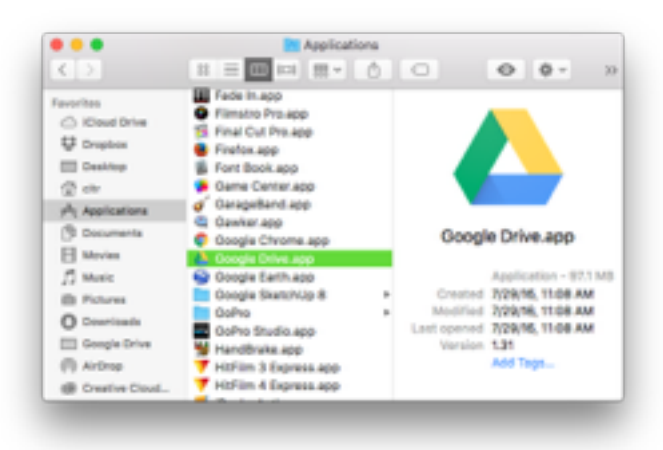

- Click Open.
- Click the **Get Started** button.
- Enter your email address and click the **Next** button.

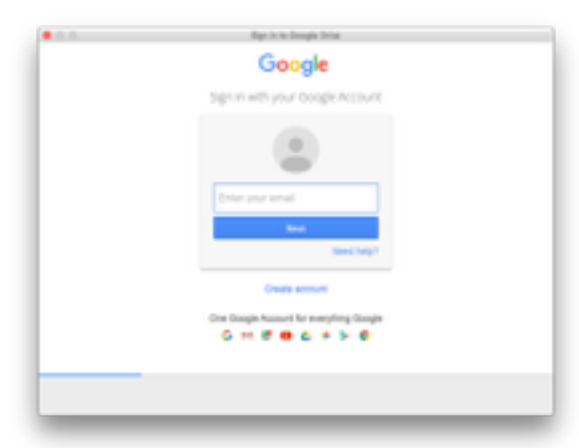

• Enter your password and click the Sign In button.

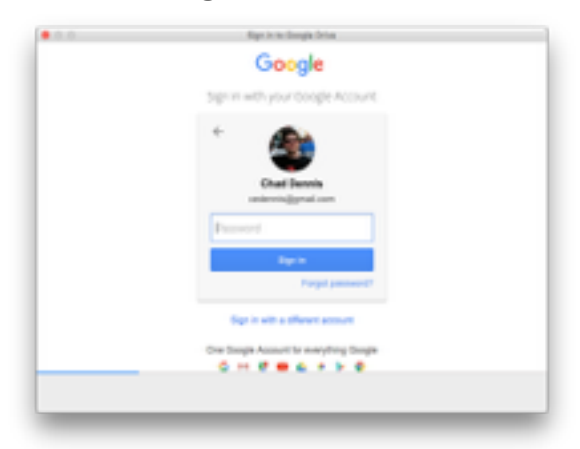

- Click the **Next** button to go through the tips screens.
- Click the **Done** button.
- The installer finishes by adding a menu bar item and creating a Google Drive folder under your home directory. The installer also adds a Google Drive sidebar item to the Finder.

| < 2 H = W           |   | 0 Q · | 2 |
|---------------------|---|-------|---|
|                     | * |       |   |
| Google Drive        | • |       |   |
|                     |   |       |   |
| tt combra           |   |       |   |
| - Cropous           |   |       |   |
| Desktop             | • |       |   |
| 🗊 citr 📃            |   |       |   |
| A Applications      |   |       |   |
| Documents           | 2 |       |   |
| E Movies            |   |       |   |
| 17 Music            |   |       |   |
| ith Pictures        |   |       |   |
| O Coursianda        | • |       |   |
| () wanted           | • |       |   |
| (i) ArDrop          |   |       |   |
| All farmer a friend |   |       |   |